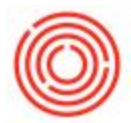

# Quick Start: How To Log Into The IPad Production App

## Summary

The following article will show you how to login to the iPad Production App.

## Step by Step Guide

1. You'll first need to have the Orchestrated Production App already on the iPad (you can get this from the App Store)

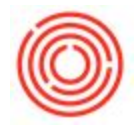

2. Bring up the Orchestrated App on the iPad. The screen should look like the following:

| iPad 🗢  | 3:11 PM                             | * 5% 🗔 |
|---------|-------------------------------------|--------|
|         |                                     |        |
|         |                                     |        |
|         |                                     |        |
|         | orchesiraied                        |        |
|         | TRUTH FOR DRINKSMITHS               |        |
|         |                                     |        |
|         | https://****** orchestratedheer.com |        |
|         | Intps.//                            |        |
|         | Database Name                       |        |
|         | Username                            |        |
|         | •••••                               |        |
|         | Use Demo Account Log In             |        |
|         |                                     |        |
|         |                                     |        |
|         |                                     |        |
|         |                                     |        |
|         |                                     |        |
|         |                                     |        |
|         |                                     |        |
|         |                                     |        |
| Log Out | v.2.0.4                             |        |

### **Enterprise Customers:**

You web address will be the same as the one you log into Citrix's\* with. Example:

https://yourcompany.orchestratedbeer.com

\* If you log into your database via https://enterprise.orchestrated.com/

Then your URL is https://MobileCOMPANYNAME.orchestrated.com/

Example: https://MobileOBeer.orchestrated.com/

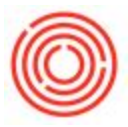

### **OnDemand Customers:**

Your web address will depend on which server you are on. Once logged in, click on Details.

| Citrix <b>StoreFront</b> |  |
|--------------------------|--|
| Orchestrated Details     |  |

- If the icon after your login says Orchestrated Ramp Up, use: https://mobilerampup.orchestrated.com
- If the icon after your login says Orchestrated SU1, use : https://su1mobile.orchestrated.com
- If the icon after your login says Orchestrated SU2, use : https://su2mobile.orchestrated.com
- If the icon after your login says Orchestrated SU3, use : https://su3mobile.orchestrated.com
- If the icon after your login says Orchestrated SU4, use : https://su4mobile.orchestrated.com
- If the icon after your login says Orchestrated SU5, use : https://su5mobile.orchestrated.com
- If the icon after your login says Orchestrated SU6, use : https://su6mobile.orchestrated.com
- If the icon after your login says Orchestrated SU7, use : https://su7mobile.orchestrated.com
- If the icon after your login says Orchestrated SU8, use : https://su8mobile.orchestrated.com

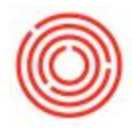

- If the icon after your login says Orchestrated SU9, use : https://su9mobile.orchestrated.com
- If the icon after your login says Orchestrated SU10, use : https://su10mobile.orchestrated.com
- If the icon after your login says Orchestrated SU11, use : https://su11mobile.orchestrated.com

The next three fields: Database\_Name, Username, and password should have been given to you

when you purchased the iPad app by a Orchestra. Please note that these fields are case

sensitive.

Once the credentials have been correctly entered, click 'Log In' and you will be brought to the home

screen of the Orchestrated Production App

Version 4.5.1.0